# ACTUAL Ügyviteli Rendszer

CSIPOGO! ONLINE PDA

Verzió: 2.1.77

Telepítés, beállítás

# Tartalomjegyzék

#### A program működése

| program működése                                                          | 2  |
|---------------------------------------------------------------------------|----|
| ÁLTALÁNOS ISMERTETŐ                                                       | 2  |
| TELEPÍTÉS, BEÁLLÍTÁS                                                      | 3  |
| PDA interfész (Mobilinterface) letöltése, telepítése, beállítása          | 3  |
| A CsipoGO! applikáció letöltése, telepítése                               | 6  |
| A CsipoGO! applikációban online működés beállítása                        | 7  |
| Hibaelhárítás                                                             | 7  |
| ACTUAL-ban a CsipoGO! applikációval kapcsolatos beállítások elvégzése     | 9  |
| CsipoGO! és PDA interfész (Mobilinterface) beállítása ACTUAL felhő esetén | 10 |
| Öpen SSTP Client nevű alkalmazás beállítása:                              | 10 |

# A PROGRAM MŰKÖDÉSE

## Általános ismertető

A CsipoGO! android adatgyűjtőn (PDA) illetve mobilon futtatható alkalmazás, amely a kereskedelmi területeken előforduló alábbi tevékenységek elvégzésére alkalmas a vonalkód beolvasás alapján: leltár, árellenőrzés, bevételezés, rendelés, kiszedés, nyugta, stb.

A CsipoGO! felhasználói támogatását a fejlesztő PROSYS Rendszerház Kft. végzi, elérhetőségük: +36-76-320-097, csipogo@prosys.hu.

Az ACTUAL Ügyviteli Rendszer (ACTUAL) a szükséges programok telepítése után képes online együttműködni a CsipoGO! alkalmazással. A szinkronizálás kétirányú:

- ACTUAL-ból (törzs)adatok szinkronizálása a CsipoGO! alkamazásba
- A CsipoGO! alkamazásban rögzített adatok átvétele ACTUAL-ba

A működéshez az alábbi progamok külön telepítésére van szükség:

- PDA interfész (mobilinterface): az ACTUAL Ügyviteli Rendszer és a csipoGO! alkalmazás közötti szinkronizációt végző alkalmazás, amelyet a szerver számítógépre kell telepíteni
- CsipoGO! alkalmazás az androidos adatgyűjtőn (PDA) vagy mobilon

A programok telepítése, beállítása és elindítása után ACTUAL-ban online megjelennek a CsipoGO!-ban beolvasott tételek (csomagok) a jobb oldali Emlékeztető panelen, amelyek az alábbi funkciókban használhatóak:

- Leltári jegyzőkönyvben
- Gyors felvitel ablakban

A kapcsolat az ACTUAL és csipoGO! között lehet online (azonnali), de akár offline is, mivel a szinkronizáció során az ACTUAL-ból a törzsadatokat (cikk, készlet, partner) és a kiszedésre váró bizonylatokat a PDA interfész szinkronizálja a CsipoGO! alkalmazásba. Így a leltár vagy a kiszedési folyamat teljesen offline is végezhető. Amikor a PDA/mobil újra kapcsolódni tud a wifi-hez, akkor a szinkronizáció révén az adatok átkerülnek ACTUAL-ba.

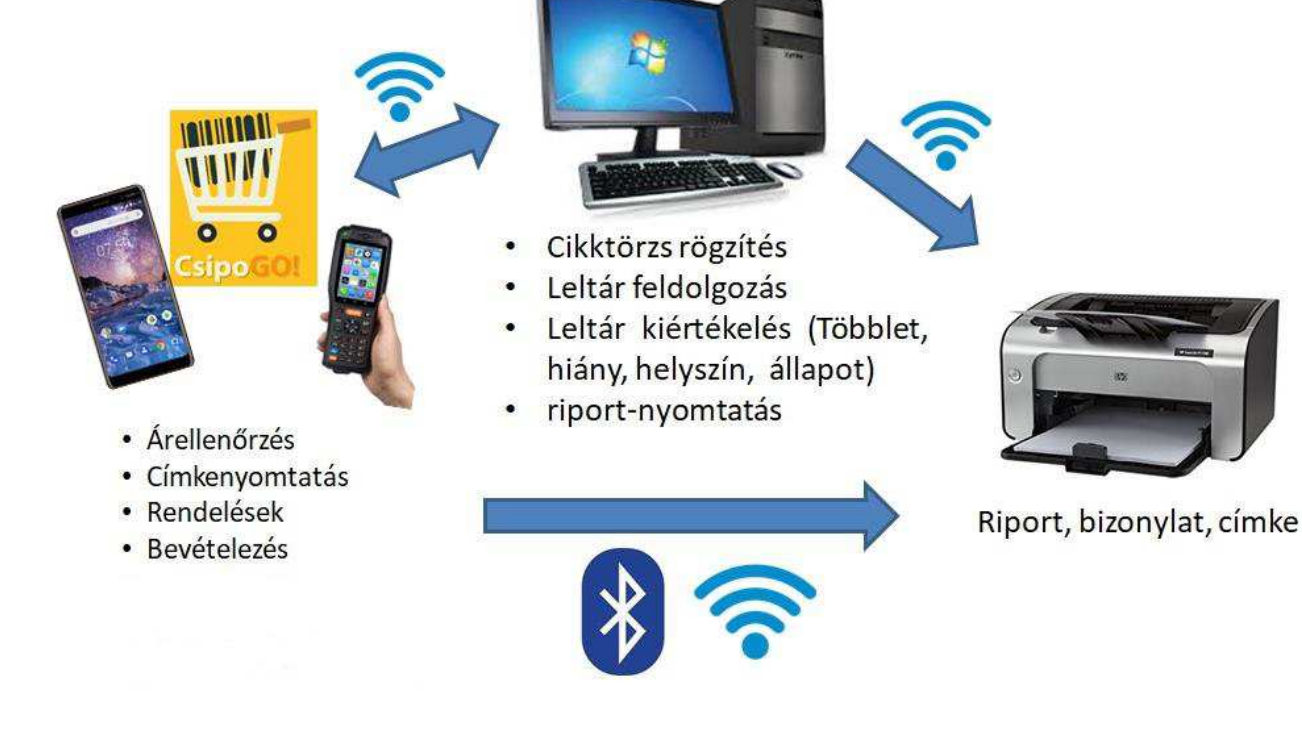

2

### Telepítés, beállítás

#### PDA interfész (Mobilinterface) letöltése, telepítése, beállítása

A PDA interfész az ACTUAL Ügyviteli Rendszer és a CsipoGO! alkalmazás közötti szinkronizációt végző alkalmazás, amelyet jellemzően a szerver számítógépre kell telepíteni. A számítógépen csatlakozzunk a megfelelő wifi hálózathoz! A telepítés lépései az alábbiak:

- 1. A PDA interfészt honlapunkról lehet letölteni.
- 2. A PDA interfész telepítése: a PDA interfészt jellemzően az adatbázist is tartalmazó szerver számítógépre kell telepíteni.
- 3. A PDA interfész elindítása:

A telepítési mappában (alapértelmezetten a c:\MobilInterface) a MobilInterface.exe fájlt kell elindítani rendszergazdaként. Indítást követően a képernyő jobb alsó sarkában megjelenik az alábbi ablak:

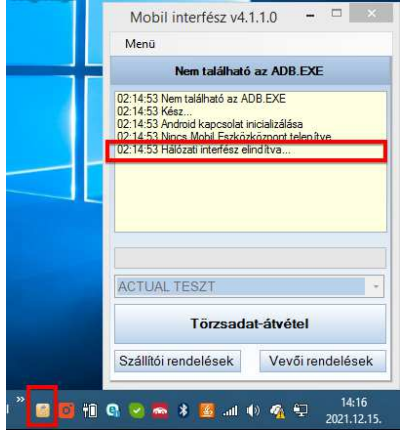

A sikeres indítás esetén a képernyőn a jelzett üzenet jelenik meg (Hálózati interfész elindítva). Amennyiben ez az üzenet nem látszódik, akkor valamelyik beállítás nem megfelelő. Ezt a következő pontban ellenőrizhetjük. A tálcán a fenti képernyőn jelzett ikonnal elrejthetjük az ablakot, vagy megjeleníthetjük újra.

4. A PDA interfész beállítása:

A program képernyő bal felső sarkában lévő "Menü" gombra kattintva válasszuk a "Paraméterek" menüpontot:

| PDA Interface.NET v.20211 😑 🗖 🎫       |   |  |  |  |
|---------------------------------------|---|--|--|--|
| Menü                                  |   |  |  |  |
| Törzsadatátvétel                      |   |  |  |  |
| Készlet átvétele                      |   |  |  |  |
| Rendszer                              |   |  |  |  |
| Paraméterek                           |   |  |  |  |
| QR kód hálózati paraméterek           |   |  |  |  |
|                                       |   |  |  |  |
|                                       |   |  |  |  |
|                                       |   |  |  |  |
|                                       |   |  |  |  |
| ACTUAL TESZT                          | - |  |  |  |
| Törzsadat-átvétel                     |   |  |  |  |
| Szállítói rendelések Vevői rendelések |   |  |  |  |

A megjelenő beállítás ablakban az alábbi beállításokat ellenőrizzük, szükség esetén módosítsuk.

| parameter.xml                                                                                                    |                                                                                                    |                                                                                                    | ×                                                                                                    |
|----------------------------------------------------------------------------------------------------|----------------------------------------------------------------------------------------------------|----------------------------------------------------------------------------------------------------|----------------------------------------------------------------------------------------------------|
| 21 21 22 23                                                                                                    |                                                                                                    |                                                                                                    | _                                                                                                    |
| <ul> <li>Általános         Adatátvétel tipusa         Adatmásolás tipusa         Beérkezett csomagok áttekintés         Beérkezett csomagok áttekintés     </li> </ul> | MSSQL<br>Activesync<br>Igen                                                                                                    |                                                                                                    | ^                                                                                                    |
| Bolt<br>Működés<br>Nyomtató típusa<br>Paraméterek hozzáférési jelszó<br><b>Többgépes leltár</b><br>Automatikue kommunikáció                                            | ACTUAL TESZT<br>PDA-s bolti rendszer<br>Bixolon bluetooth nyomtato                                                                                                    | 5                                                                                                    |                                                                                                    |
| Főgép IP címe<br>Kommunikacios port                                                                                                    | 192.168.0.18<br>8112<br>Marr                                                                                                    |                                                                                                    | •                                                                                                    |
| Adatátvétel tipusa<br>Adatátvétel tipusa                                                                                                    |                                                                                                    |                                                                                                    |                                                                                                    |
|                                                                                                    | Darameter.xml         21       C3         Adatávétel tipusa         Adatávétel tipusa         Beérkezett csomagok áttekintés         Bolt         MUkodés         Nyomtató tipusa         Paraméterek hozzáférési jelszó         Többgépes leltár         Kutomztikue kommunikáció         Főgép IP címe         Kommunikációs port         Latter Ester         Adatátvétel tipusa | parameter.xml         21         Adatátvétel tipusa         Adatátvétel tipusa         Adatátvétel tipusa         Adatátvétel tipusa         Adatátvétel tipusa         Adatátvétel tipusa         Adatátvétel tipusa         Adatátvétel tipusa         Bolt         MUkodés         PDA's bolti rendszer         Bolt         MUkodés         PJA's bolti rendszer         Bolt         Adatátvétel tipusa         Automatikus kommunik śció         Nommunikacios port         0112         Latist Féster         Matátivétel tipusa         Adatátvétel tipusa | parameter.xml       Àl     Alatános       Adatátvétel tipusa     MSSQL       Adatátvétel tipusa     Activesync       Beérkezett csomagok áttekintés Igen       Bost     ACTUAL TESZT       Mukodés     PUA-s bolti rendszer       Nyomtató tipusa     Boolon bluetooth nyomtató       Paraméterek hozzáférési jelszó     Nem       Fögép IP címe     192.168.0.18       Nommunikációs port     6112       Lutác Edela     Nem       Adatátvétel tipusa     Adatátvétel tipusa |

A "Főgép IP címe" mezőbe írjuk be a szerver gép IP címét. A "Bolt" mezőbe írjuk be cégünk (boltunk) nevét.

| Általános         Leltár         UKR paraméterek         Frissítés paraméterei         Bérési útvonalak         Kommunikációs paraméterek         PDA paraméterek         Bendszer         Egyéb         STATICIP         192.168.0.1         SERVERIP         192.168.0.18         STATICIP         SUBNET         255.255.255.0         TIMEOUT         DNS         DNS |                                                                                                    | parameter.xml                                                                                                    |                                                                                                    | - 🗆 🗙 |
|----------------------------------------------------------------------------------------------------|----------------------------------------------------------------------------------------------------|----------------------------------------------------------------------------------------------------|----------------------------------------------------------------------------------------------------|-------|
|                                                                                                    | Aİtalános     Leltár     UKR paraméterek     Frissítés paraméterei     Elérési útvonalak     Kommunikációs paraméterek     PDA paraméterek     Rendszer     Egyéb | Image: Second system     Image: Second system       Image: Second system     Image: Second system       Image: Second system     Ima | rek<br>192.168.0.1<br>192.168.0.1<br>55501<br>5TATIKUS IP<br>65502<br>192.168.0.18<br>192.168.0.2<br>255.255.255.0<br>10 | ]     |

Az INPORT mező értéke: 65501 Az OUTPORT mező értéke: 65502 A SERVERIP mezőbe írjuk be a szerver gépünk IP címét.

Adatbázis neve: annak a cégnek az adatbázis nevét kell megadnunk, amelyikhez kapcsolódunk.Ha csak egy éles céget kezelünk ACTUAL-ban, akkor ez mindig "Kronos0001".

A Felhasználónév=KrUser, a jelszó=ACT1054KrUser fixen.

A Szerver mezőbe az adatbázist tartalmazó számítógép neve, valmaint a gépre telepített SQL Server példány neve kerüljön a fenti formában (pl. "SZERVERGEP\ACTUAL"). Ennek értékét az ACTUAL bejelentkezési ablakában ellenőrizhetjük a [Beállítások] gombra kattintva:

| 4                                                   | Telepítési információk                                                                                      | <        |
|-----------------------------------------------------|----------------------------------------------------------------------------------------------------|----------|
| Ezen az űrlapon adhatja meg ill<br>lépnek érvénybe. | etve tekintheti meg a telepítéssel kapcsolatos információkat. A módosítások csak a következő belépéskor     |          |
| - Telepítés                                         |                                                                                                    | -        |
| Telepítés útvonala:                                 | C:\Program Files (x86)\ACTUAL Ügyvitel\                                                                     |          |
| T <u>e</u> lepítés típusa:                          | Kliens és szerver (2) A program <u>v</u> erziószáma: 2.1.76                                                 | iQ<br>ke |
| Kapcsolat                                           |                                                                                                    | -<br>E   |
| Szerver számítógép neve (IP címe):                  |                                                                                                    |          |
| MS SQL Server példány neve:                         | actual Teszt SQL Server 2014 Express Edition 12.0.5207.0 - SP2                                              |          |
| Útvonal                                             |                                                                                                    |          |
| Kimutatás fájlok helye:                             | C:\Program Files (x86)\ACTUAL Ügyvitel\Report\                                                              |          |
| Naplófájl neve (útvonallal):                        | C:\temp\ACTUAL Ügyvitel.log                                                                                 |          |
| Bejelentkezett számítógépek                         | Bejelentkezések törlése                                                                                     | 1        |
| 💾 Ment (F6) 🔻 🔀 Bezár (Esc)                         |                                                                                                    |          |
| Aktuális<br>Sz<br>Felhas<br>Telej                   | bejelentkezési adatok<br>erver: (local)\actual<br>Cég: ACTUAL bemutató cég<br>ználó: Admin Martin<br>bhely: |          |

- 5. A PDA interfész és a CsipoGO! alkalmazás összepárosítása: Amennyiben a PDA interfészt sikeresen beállítottuk és telepítettük a mobilra (PDA-ra) a CsipoGO! alkalmazást, akkor már csak egy teendőnk maradt: a CsipoGO! alkalmazásban a PDA interfész kapcsolati beálítást elvégezni. Ehhez az alábbi lépéseket kell végrehajtani:
  - A PDA interfész "Menü" pontjában a "QR kód hálózati paraméterek" menüpontját kell kiválasztani

- Ekkor megjelenik az alábbi ablak, ahol a QR kód tartalmazza a kapcsolati adatokat
- A mobil (PDA) eszközön válasszuk ki az "ÁRELL./CÍMKE menüpontot (ha az ikon nem látszódik a képernyőn, akkor a jobb felső sarokban lévő 3 pöttyös ikonra kattintva, majd az "Almenü"-t választva jelöljük be az "Árell./Címke" funkciót).
- Az "Árellenőrzés" menüben nyomjuk meg a [Kamera] gombot
- A kamera leolvasóját irányítsuk a számítógépen a QR kód ablakra. Ha sikerült a beállítás, megjelenik az üzenet, hogy a kapcsolat sikeresen beállításra került.

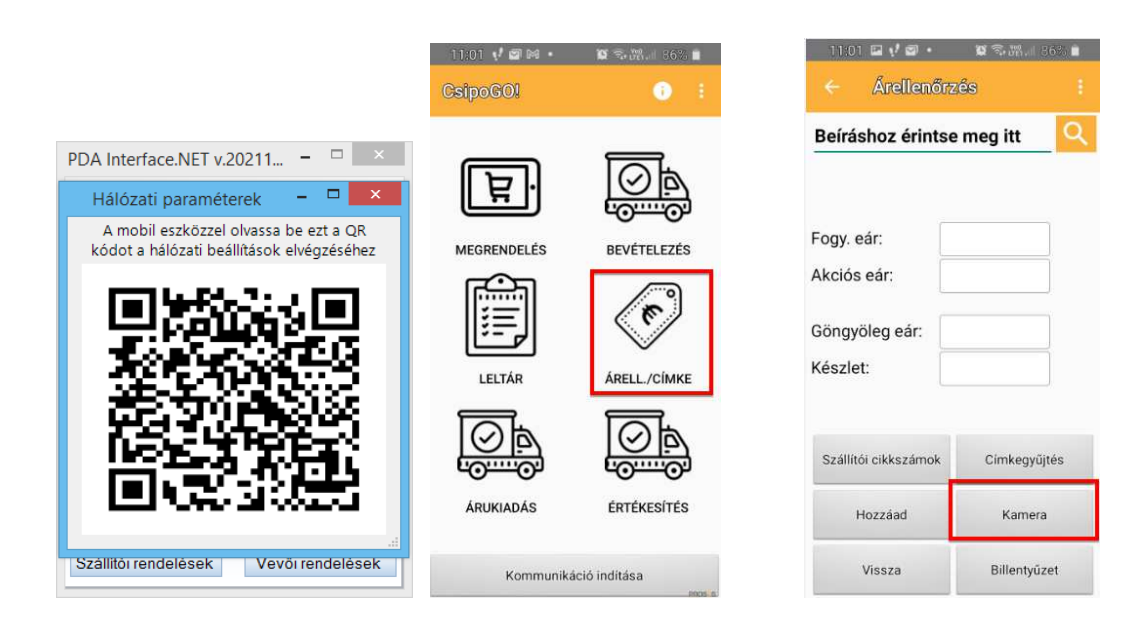

#### A CsipoGO! applikáció letöltése, telepítése

CsipoGO! alkalmazás androidos adatgyűjtőn (PDA) vagy mobilon futtatható. A telepítés lépései az alábbiak:

1. A CsipoGO! alkalmazást a mobilon (PDA-n) a Play Áruházban tudjuk letölteni és telepíteni

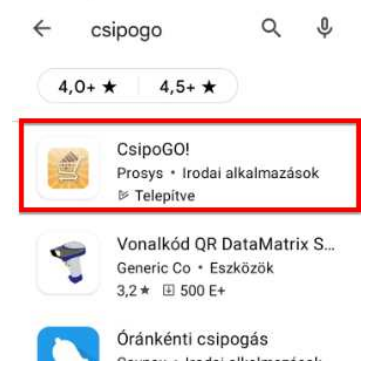

- 2. A CsipoGO! alkalmazást futtató mobil eszközön (PDA-n) ugyanahhoz a wifi hálózathoz kapcsolódjunk, mint a MobilInterface programot futtató számítógép.
- 3. Ezután indítsuk el a CsipoGO! applikációt.

#### A CsipoGO! applikációban online működés beállítása

A CsipoGO! alkalmazásban a Beállítások menüben lehet beállítani az online működést. A fő képernyő jobb felső sarkában lévő 3 pöttyre kell kattintani, majd a "Beállítások" menüre. A megjelenő ablakban két helyen van lehetőségünk az online működés beállítására:

Cikkadatok online lekérése: kijelölése esetén a CsipoGO! applikáció közvetlenül az ACTUAL törzsből kérdezi le a cikk és készlet adatokat (azaz nincs szükség törzsadat átvételre, szinkronizációra).

Online üzemmódban a cikk adatokat minden esetben először az ACTUAL szerverről próbálja meg lekérdezni az applikáció.

A mobil interfésszel kommunikál, úgyhogy annak mindenképp futnia kell, hogy online adatot kapjon a mobil. Ha nem fut az interfész akkor is működik, de ebben az esetben a helyi, mobilon tárolt adatbázisból szedi az adatokat.

Ha ez bármilyen ok miatt nem sikerül az online kapcsolat, akkor offline, a helyi adatbázisból dolgozik.

A mobil eszköz felső részén a wifi térerő jel mutatja: ha nincs áthúzva, akkor online, ha át van húzva, akkor offline a működés.

 Teljes online üzemmód (fejlesztés alatt): Ha ez be van kapcsolva, akkor a CsipoGO! teljesen online módon működik, semmilyen adat nem tárolódik a mobilon lokálisan, közvetlenül az ACTUAL adatbázisából dolgozik az applikáció. Ha nincs wifi, akkor viszont nem is lehet rögzíteni. Az az előnye, hogy nincs szükség a mobilinterfészre, és nem kell adatátvétellel/átadással foglalkozni.

Online működés esetén egy kis ikon jelenik meg az appl felső sávjában, offline működés esetén a térerő jel át van húzva:

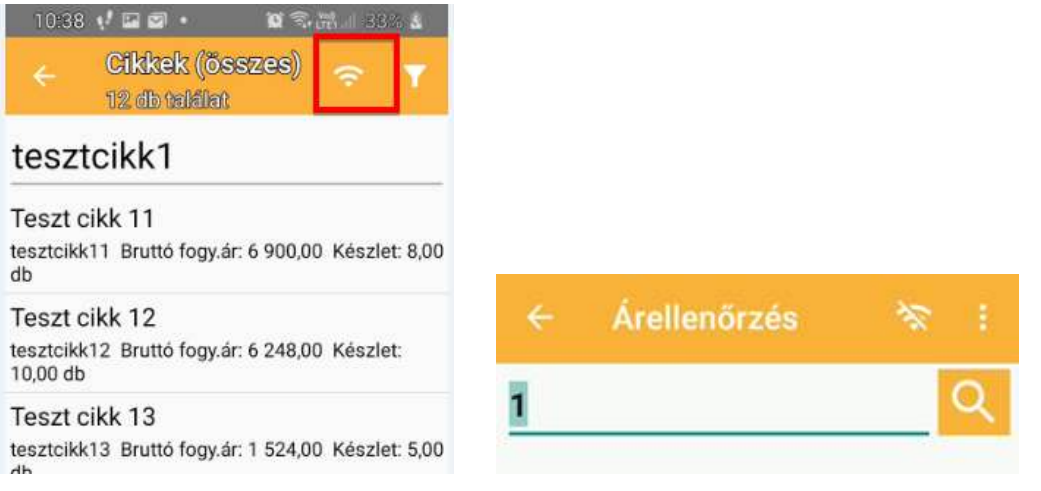

#### Hibaelhárítás

- 1. PDA interfész (Mobil interface) hiba esetén:
  - Telepítés, beállítás után érdemes újraindítani a számítógépet
  - Mindenképpen ellenőrizzük, hogy a számítógép a megfelelő wifi hálózathtoz kapcsolódjon
  - Az INPORT és OUTPORT számokat engedélyeznünk kell a tűzfal alkalmazásban (fel kell venni a kivételek közé), ha a telepítés során ez nem sikerült.

A beállítást ellenőrizhetjük, ha a böngészőnk cím sorába beírjuk a megadott IP címet és port számotot az alábbi formában: IP cím:INPORT/pdainterface, pl. 192.168.0.18:65501/pdainterface.

Ha helyesen állítottuk be, akkor az alábbi ablak jelenik meg:

| 🔢 Google Naptár - 2021. december 🗙                                 | 🞇 Ügyek megtekintése - Mant | tisBT 🗙 📔 | Index  |            | ×      | S WCFService szolgáltatás | × | + |
|--------------------------------------------------------------------|-----------------------------|-----------|--------|------------|--------|---------------------------|---|---|
| $\leftrightarrow$ $\rightarrow$ C $\blacktriangle$ Nem biztonságos | 192.168.0.18:10000/pdaint   | terface   |        |            |        |                           |   |   |
| 👖 Alkalmazások 📙 ACTUAL 📙 Hor                                      | ne 📙 Garden 📙 Filmek        | .NET      | recept | , Nyaralás | , Vili |                           |   |   |
|                                                                    |                             |           |        |            |        |                           |   |   |
| WCFService szolgálta                                               | itás                        |           |        |            |        |                           |   |   |
| WCFService szolgálta<br>Létrehozott egy szolgáltatást.             | tás                         |           |        |            |        |                           |   |   |

#### svcutil.exe http://192.168.0.18:10000/pdainterface?wsdl

#### 2. Mobil/PDA eszköz hiba esetén:

Amennyiben a kommunikáció nem sikerül, akkor az alábbiakat kellene megpróbálni:

- Arra ügyeljünk, hogy a mobil (PDA) ugyanarra a wifi hálózatra csatlakozzon, mint a számítógép (amelyen a PDA interfészfut)!
- A CsipoGO! fő ablakának felső sorában lévő "i" ikonra kattintva megjelenő oldalon végezzük el az alábbi műveleteket:
  - Nyomjuk meg a [Rögzített adatok törlése] gombot
  - A képernyő alján lévő "Szerver: <u>http://192.168.0.18:65501</u>" szövegen tartsuk lenyomva az újjunkat néhány másodpercig. Ezt követően az alábbi ablaknak kell megjelennie:

| < Információk                       |     | X ▲ WCFService szol < 1<br>192,168,0,18:65501                                                                                                    |
|-------------------------------------|-----|----------------------------------------------------------------------------------------------------|
| Utolsó kommunikáció időpontja       | Y   | WCFService szolgáltatás                                                                                                    |
| Partnerek száma:                    | 201 | A szolgáltatás tesztelésékez létre kell hoznia az az<br>híró ügréplet. Ebbaz besztelésekez létre kell hoznia az az                                                                                                    |
| Cikkek száma:                       | 779 | parancssori eszközt a következő szintaxissal:                                                                                                    |
| Cikk kódok száma:                   | 964 | A szolgáltatás leírása egyetlen fájlként is elérhető:                                                                                                    |
| Nyitott bizonylatok száma:          | 0   | Ez generálja a konfigurációs és kódfájlt, amelyek a:                                                                                                    |
| Lezárt bizonylatok száma:           | 0   | ügyfélosztályt tartalmazzák. Adjon két fájlt az<br>ügyfélalkalmazáshoz, és használja a generált                                                                                                    |
| Lezárt, átadásra váró:              | 0   | ügyfélosztályt a szolgáltatás hívásához. Például:<br>C#                                                                                                    |
| Vissza                              |     | time for $\frac{1}{2}$ interval to the product of the product of the     |
| 04c035df34618f79                    |     |                                                                                                    |
| Megnyitva                           |     |                                                                                                    |
| 🔒 Lezárva, de még nincs átadva      |     | Visual Basic                                                                                                    |
| 🕒 Lezárva, háttérrendszernek átadva |     | Paristic and many sector of the Paristic Control of the Paristic Control of th       |
|                                     |     | <ul> <li>B. Spectra points which the second second sec</li></ul> |
| Rögzített adatok törlése            |     |                                                                                                    |
| Szerver: http://192.168.0.18:65501  |     |                                                                                                    |

- Timeout probléma: bizonyos esetekben a túl kis értékre állított timeoutokoz ilyen jellegű problémát. Ebben az esetben a MobilInterface beállításban növeljük meg a timeout értékét (akár 30 másodpercre): Kommunikációs paraméterek -> Timeout
- Offline használat esetén ACTUAL-ban indítsuk el egy törzsadat-átvétel funkciót ("Gyors felvitel" ablakban a [CsipoGO] gomb melleti menüben válasszuk a "CsipoGO PDA eszközön a törzsadatok frissítése" funkciót. Ezután várjunk egy kicsit (kb. fél percet), majd a CsipoGO ablakban nyomjuk meg a [Kommunikáció indítása] gombot. Sikeres törzs adat átvételről egy üzenet ablakban informál minket

#### **MEGJEGYZÉS**:

0

Minden beállítás elvégzése után indítsuk újra a PDA interfészt és a mobil/PDA eszközön a CsipoGO! alkalmazást!

#### ACTUAL-ban a CsipoGO! applikációval kapcsolatos beállítások elvégzése

1. Ellenőrizzük, hogy a CsipoGO! alkalmazásban használt bizonylat típusok engedélyezve legyenek:

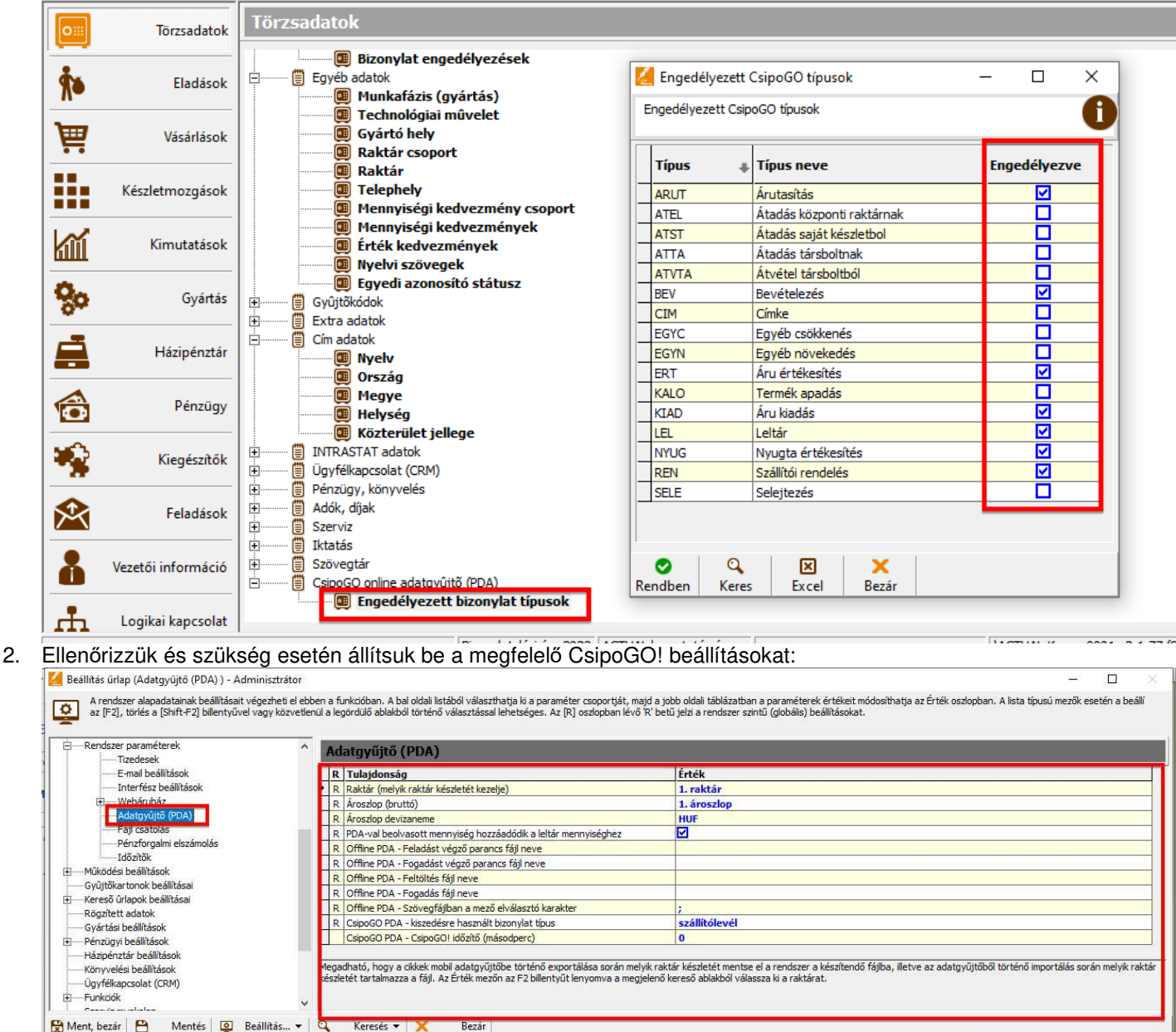

#### CsipoGO! és PDA interfész (Mobilinterface) beállítása ACTUAL felhő esetén

Az ACTUAL felhős használata esetén a korábban leírtak mellett néhány további műveletet kell elvégezni.

- A CsipoGO használatához a felhőben szükség van a szerveren feltelepített és beállított Mobil Interface • programra valamint VPN hozzáférésre, hogy telefonról be tudjunk csatlakozni a szerver hálózatába. A felhőben a VPN telepítését és beállítását kollégáink végzik el. Tőlünk kell elkérni a VPN beállításokat illetve a hálózati paramétereket tartalmazó QR kódot.
- Az android eszközön (PDA) a CsipoGO! telepítése után szükség lesz az Open SSTP nevű programra és • annak beállítására. A szerveren telepített VPN beállításait kell a mobil eszközre letöltött Open SSTP applikációban rögzíteni.
- Ezután olvassuk be a MobilInterface program QR kódját (Menü QR kód hálózati paraméterek) a CsipoGO • "Árell/címke" menüjében a [Kamera] gombra kattintva.

#### Open SSTP Client nevű alkalmazás beállítása:

Az Open SSTP Client nevű alkalmazást a Google Play-ben tudjuk letölteni a mobil eszközre.

Az Open SSTP Client-ben megadjuk a szerver VPN csatlakozás adatait a Home fül alatt.

Egy Hostname-re, Username-re és egy Password-re lesz szükségünk.

A Hostname minden esetben vpn.ifact.hu

A Setting fül alatt nem kell állítanunk semmit.

Miután beírtuk az adatokat, rákattintunk a jobb oldali kapcsolóra, ami piros színre vált, majd megjelennek az ablak alján a csatlakozási információk a Current Status alatt.

Az első kapcsolódáskor megjelenik egy Kapcsolódási kérés üzenet, amire csak egy OK-t kell nyomni.

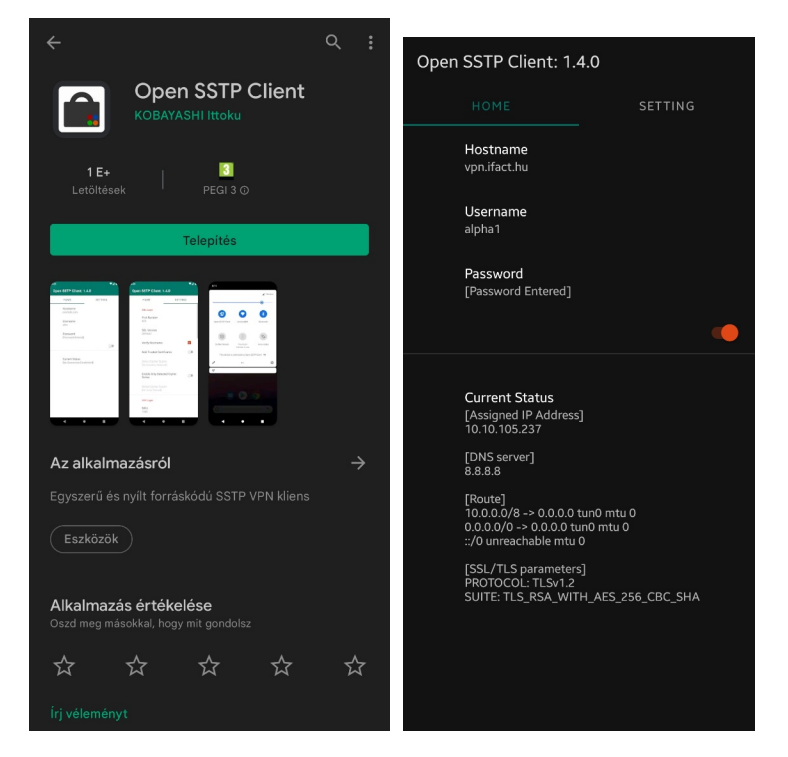

#### MEGJEGYZÉS:

Minden beállítás elvégzése után indítsuk újra a PDA interfészt és a mobil/PDA eszközön a CsipoGO alkalmazást!